# 仕送り配達について

## 1 ご利用いただくご本人様よりサンリブネットスーパー会員へのご登録をお願いします。

## 2 配送エリア内の仕送り先のご住所を登録します。

- ①サンリブネットスーパーにログイン後、<MY ページ> ボタンをクリックしパスワードを入力してください。
- ②<配達先一覧>(PC サイト)、<配達先の変更>
  - (スマホサイト)をクリックし、配達先の追加をおこなって ください。
- ③郵便番号またはご住所から仕送り先の住所登録を おこなってください。
- ④仕送り先の名称(例 おばあちゃん、お兄ちゃん等)を入力し、確認画面で内容の確認後、登録をお願いします。

#### サンリブ 太郎 様 の 配達先登録フォーム 下記のフォームに配達先情報を入力してください。 ≋は必須項目です。 入力内容に間違いがなければ「確認画面へ」ボタンをクリックしてください ※登録名称 小倉のおばあちゃん 。 (例)自宅、祖母の家 等(全角8文字) 配達先郵便番号 〒800-0255 配建先住所 福岡県北九州市 小倉南区上葛原2丁目 ※配達先番地 配達先建物名 (マンション名等、号室) ▶受取人のお名前 姓: 名: - 部日字体には対応しておりません。旧字体を含む方は新字体で代用をお願いします。 (例)「山崎」→「山崎」、「髙橋」→「高橋」など **※受取人のふりがな** teto: ໄຫ້ປາ: ※全角ひらがなで記入してください。 -※受取人の電話番号 (例)0120-672-226 ※半角数字で記入してください。 -受取人の携帯番号 (例)0120-672-226 ※半角数字で記入してください 戻る 確認画面へ

①サンリブネットスーパーにログイン後、上段<配達先の変更>をクリックし、配達先の名称を選んでください。 ※スマホサイトは MY ページの<配達先の変更>より配達先名称を選んで変更してください。 ※必ずご注文の前に住所変更を実施してください。(途中で変更の場合は買い物かごはカラになります。)

### サンリブ 太郎 様 の 配達先の変更

| お客様のご登録配達先一覧です。                                  |                                  |  |  |  |  |
|--------------------------------------------------|----------------------------------|--|--|--|--|
| 配達先を変更する場合は、以下の「配達先名称」を選択して「変更する」ボタンをクリックしてください。 |                                  |  |  |  |  |
| 配達先名称                                            | 小倉おばあちゃん 💌                       |  |  |  |  |
| 配達先住所                                            | 〒800-0255 福岡県北九州市 小倉南区上葛原2丁目14-2 |  |  |  |  |
| 配達先氏名                                            | サンリブ 花子様                         |  |  |  |  |
| ご連絡先                                             | 012-345-6789                     |  |  |  |  |
|                                                  |                                  |  |  |  |  |
|                                                  |                                  |  |  |  |  |

変更する

配達先の追加

新しく配達先を追加する場合はこちらをクリックしてください。 「配達先登録・変更」ページへ移動しますので、郵便番号から選んで配達先を追加登録することができます。

戻る

②配達時間を指定し、ほしい商品をカゴに入れ、終了後はレジへ進んでください。

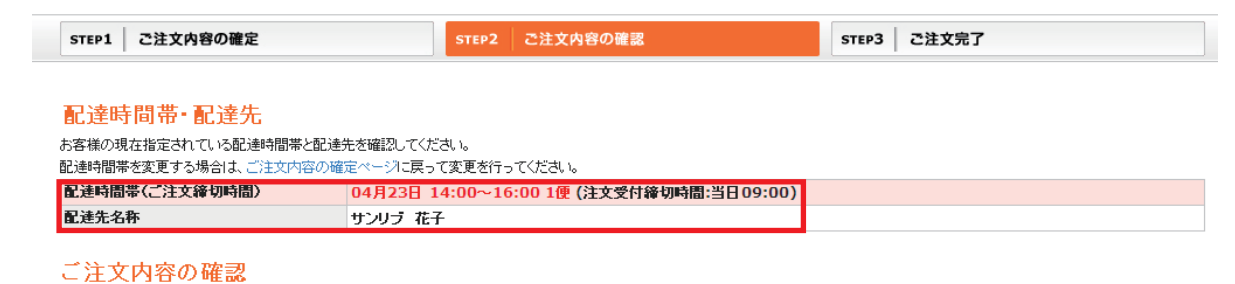

ご注文内容をご確認の上、ページ下部の「この内容で注文する」ボタンをクリックしてください。 ご注文内容を修正する場合は、ページ下部の「ご注文内容を修正する」リンクをクリックしてください。

| No | 商品名                       | 単価       | <b>敖</b> 量 | 小計     |        |  |
|----|---------------------------|----------|------------|--------|--------|--|
| 1  | 新潟県産 こしひかり 5kg            |          | 2,458円     | 1      | 2,458円 |  |
| 2  | 筑豊食品 にがりそふと 福智山系の水使用 400g |          | 65円        | 1      | 65円    |  |
| 3  | 大町商店 若紫しょうゆ 1L            |          | 496円       | 1      | 496円   |  |
|    |                           | +        |            | 2.010m |        |  |
|    |                           |          |            | 3,019  |        |  |
|    |                           | 下引き于数本   |            | 100円   |        |  |
|    |                           | 記達相      | 5          | 300円   |        |  |
|    |                           | 小哥       | +          | 3,419円 |        |  |
|    | 消費稅                       |          | <b>等</b>   | 273円   |        |  |
|    |                           | お支払総額(税込 | )          |        | 3.692  |  |

## ▲ご注文時の注意

●会計時の配達時間および配達先氏名の確認をお願いします。
●お支払い方法で代引きを選んだ場合は、お荷物を受取るお客様のお支払いとなります。
●商品は手渡しとなります。配達先様へのお荷物配達のご連絡をお願いします。